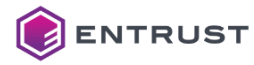

## よくあるご質問 (FAQ)

XPS Card Printer Driverインストール失敗時の解決例(USB接続)

XPS Card Printer DriverをUSB接続でインストールする際に、画面に従ってUSBケーブルを 接続しても、以下の画面で停止することがあります。

その時は、次の手順**a~C**を試してください。

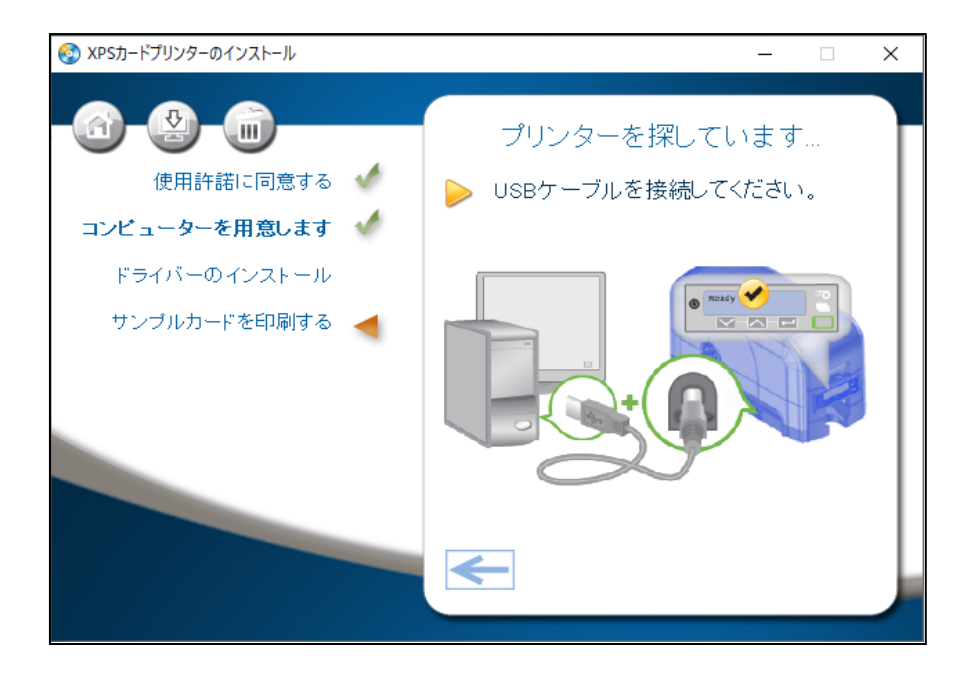

## a. インストール画面はそのままで、プリンタを再起動します。

画面に変化があれば、インストールを続行します。

 「インストールが完了しました」が表示されたら、「サンプルカードを印刷する」を クリックして、サンプルカードをプリントします。
 「終了」をクリックして完了です。

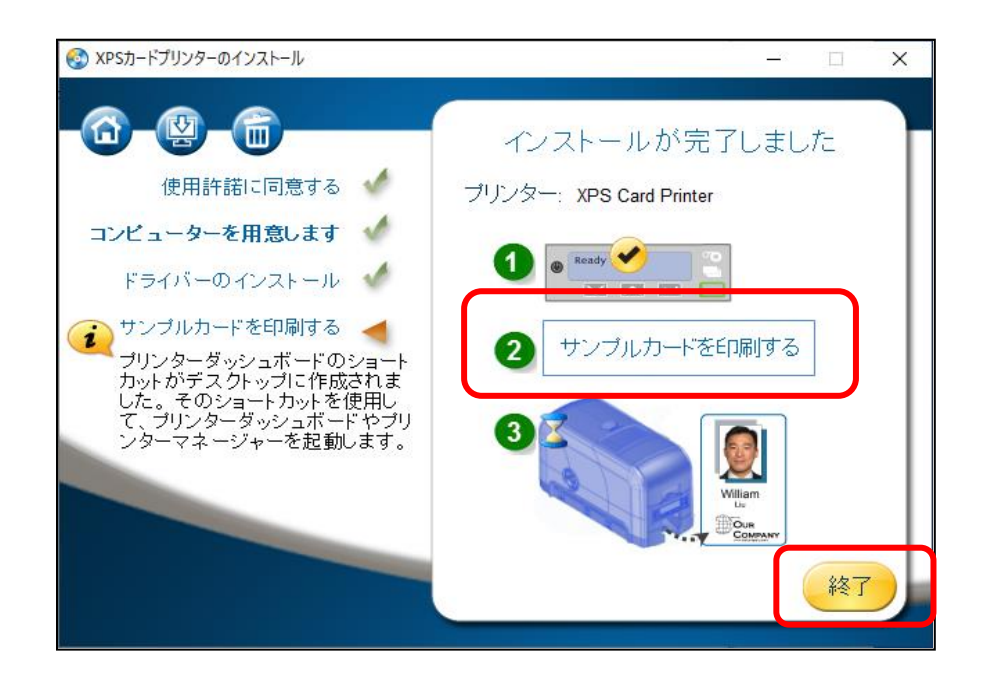

- **b. インストール画面はそのままで、PCのUSBポートに空きがあれば、USBケーブルを挿し替えます。** 画面に変化があれば、インストールを続行します。
- 「インストールが完了しました」が表示されたら、「サンプルカードを印刷する」をクリックして、 サンプルカードをプリントします。

「終了」をクリックして完了です。

| <ul> <li>         ・          ・          ・</li></ul> | インストールが完了しました<br>リンター: XPS Card Printer<br>① |
|-----------------------------------------------------|----------------------------------------------|
|                                                     |                                              |

C. インストール画面はそのままで、デバイスマネージャーを起動します。

① デバイスマネージャーの「ほかのデバイス」に、接続したプリンタの機種名のSD260やCD800、

Sigma等の 表示があれば、右クリックの「ドライバの更新(P)」を実行します。

| 」<br>-<br>-<br>-<br>-<br>ジャー          |                  |
|---------------------------------------|------------------|
| ファイル( <u>F</u> ) 操作( <u>A</u> ) 表示(⊻) | ヘルプ( <u>H</u> )  |
|                                       | 🖳 F 🛪 🕒          |
| V 🗄 DESKTOP-P19GHM0                   |                  |
| > 🚯 Bluetooth                         |                  |
| > 🖷 IDE ATA/ATAPI コントロ                | 1-5-             |
| > 👖 オーディオの入力および日                      | 出力               |
| > 📖 キーボード                             |                  |
| > 💻 コンピューター                           |                  |
| > 🖏 サウンド、ビデオ、およびり                     | ゲーム コントローラー      |
| > 🍢 システム デバイス                         |                  |
| > 📙 スマート カード読み取り等                     | 長置               |
| > 📲 セキュリティ デバイス                       |                  |
| > 📱 ソフトウェア デバイス                       |                  |
| > 🚔 ディスク ドライブ                         | ドライバーの更新(P)      |
| > 🔤 ディスプレイ アダプター                      | ゴボノフを無効にする(D)    |
| > 🕎 ネットワーク アタフター                      | デバイスを無効にする(D)    |
| > 🤯 バッテリ                              | デバイスのアンインストール(U) |
| >                                     |                  |
| > 70299                               | ハートウェア変更のスキャン(A) |
| ▶ ▶ はかのテバイス                           | プロパティ(R)         |
|                                       | 2010/109         |
| ■ SD260<br>■ # + \\ フ= / デパ/          | -                |
| ■ ☆ 空本ジステムテハイ                         | ス                |
| > 📗 マワスとそのはかのホイン                      | ティンク テハイス        |

② 「ドライバを自動的に検索(S)」をクリックします。

|   |                                                                                      | ×     |
|---|--------------------------------------------------------------------------------------|-------|
| ~ | ■ ドライバーの更新 - SD260                                                                   |       |
|   | ドライバーの検索方法                                                                           |       |
|   | → ドライバーを自動的に検索( <u>S</u> )<br>お使いのコンピューターで、使用可能な最も適したドライバーが検索され、デバイスにインストール<br>されます。 |       |
|   | → コンピューターを参照してドライバーを検索( <u>R</u> )<br>ドライバーを手動で検索してインストールします。                        |       |
|   |                                                                                      |       |
|   |                                                                                      | キャンセル |

③「ドライバが正常に更新されました」が表示されたら、「閉じる(C)」をクリックして終了します。 ここでファイルが見つからなかった場合は項番⑤に移動します。

|              |                                                            | ×                 |
|--------------|------------------------------------------------------------|-------------------|
| $\leftarrow$ | ▋ ドライパーの更新 - XPS Card Printer High Speed USB Connection #7 |                   |
|              | ドライバーが正常に更新されました                                           |                   |
|              | このデバイス用のドライバーがインストールされました:                                 |                   |
|              | XPS Card Printer High Speed USB Connection                 |                   |
|              |                                                            |                   |
|              |                                                            |                   |
|              |                                                            |                   |
|              |                                                            |                   |
|              | _                                                          |                   |
|              |                                                            | ໍ່, ລ <u>(C</u> ) |

④ インストーラに戻り、「インストールが完了しました」が表示されたら、「サンプルカードを印刷する」
 をクリックして、サンプルカードをプリントします。

「終了」をクリックして完了です。

| 🚱 XPSカードプリンターのインストール | - 🗆 X                                                                               |
|----------------------|-------------------------------------------------------------------------------------|
| <ul> <li></li></ul>  | インストールが完了しました<br>フリンター: XPS Card Printer<br>① @ @ @ @ @ @ @ @ @ @ @ @ @ @ @ @ @ @ @ |
|                      |                                                                                     |

⑤ ファイルが見つからない場合、前に戻って「コンピューターを参照してドライバーを検索(R)」 を実行します。

|   |                                                                                      | ×     |
|---|--------------------------------------------------------------------------------------|-------|
| ~ | ▋ ドライバーの更新 - SD260                                                                   |       |
|   | ドライバーの検索方法                                                                           |       |
|   | → ドライバーを自動的に検索( <u>S</u> )<br>お使いのコンピューターで、使用可能な最も適したドライバーが検索され、デバイスにインストール<br>されます。 |       |
|   | → コンピューターを参照してドライバーを検索( <u>R)</u><br>ドライバーを手動で検索してインストールします。                         |       |
|   |                                                                                      |       |
|   |                                                                                      | キャンセル |

⑥この画面はそのままで、ドライバファイルを参照するフォルダを検索します。

|   |                                                                                                    | × |
|---|----------------------------------------------------------------------------------------------------|---|
| ~ | ■ ドライバーの更新 - SD260                                                                                               |   |
|   | コンピューター上のドライバーを参照します。                                                                                            |   |
|   | 次の場所でドライバーを検索します:                                                                                                |   |
|   | C:¥Users¥dcj¥AppData¥Local¥Temp¥7zSB21B.tmp¥USB¥Windows10 ~ 参照(R)                                                |   |
|   | ✓ サブフォルダーも検索する(!)                                                                                                |   |
|   | → コンピューター上の利用可能なドライバーの一覧から選択します( <u>L</u> )<br>この一覧には、デバイスと互換性がある利用可能なドライバーと、デバイスと同じカテゴリにあるすべて<br>のドライバーが表示されます。 |   |
|   | 次へ(N) キャンセ)                                                                                                    | 1 |

⑦ ツールバーの検索(虫眼鏡)アイコンをクリック、又はWindowsキー+R(ファイル名を指定して実行)
 に %temp% と入力して、Tempフォルダを開きます。

|          |    | 🥶 ファイル名を指定して実行                                                            | × |
|----------|----|---------------------------------------------------------------------------|---|
| ₽ %temp% | 又は | 実行するプログラム名、または開くフォルダーやドキュメント名、インター<br>ネットリソース名を入力してください。<br>名前(Q): %temp% | ~ |
|          |    | OK キャンセル 参照( <u>B</u> )                                                   |   |

一般的なTempフォルダパス:C:¥Users¥XXX¥AppData¥Local¥Temp

- ⑧ Tempフォルダの中からドライバが解凍されているフォルダ(XXXXXXX.tmp)を更新日時から 探します。拡張子はtmpですが、フォルダ名は実行毎に異なります。
  - 例)7zS814B.tmp

|   | 名ī | 前                                             | 更新日時             |
|---|----|-----------------------------------------------|------------------|
|   |    | AutoPlay                                      | 2022/11/14 17:40 |
|   |    | network                                       | 2022/11/14 17:40 |
|   |    | Plug-in                                       | 2022/11/14 17:40 |
|   |    | Service                                       | 2022/11/14 17:40 |
| l |    | USB                                           | 2022/11/14 17:41 |
|   | æ  | 527280-005G_XPS_Card_Printer_Driver_8.4.pdf   | 2022/07/15 5:04  |
|   | æ  | 528175-001E_XPS_Driver_Release_Notes_V8.4.pdf | 2022/07/15 5:04  |
|   | 8  | ) autorun.exe                                 | 2022/06/03 3:24  |
|   | 13 | autorun.inf                                   | 2022/06/03 3:09  |
|   | 6  | ] DriverUtility.cmd                           | 2022/06/03 3:09  |
|   | \$ | lua5.1.dll                                    | 2022/06/03 3:09  |
|   | \$ | lua51.dll                                     | 2022/06/03 3:09  |
|   | 6  | ] SilentInstall.cmd                           | 2022/06/03 3:09  |
|   |    |                                               |                  |

⑨「参照」から上記⑧で見つけたUSBフォルダ内の使用中のWindowsフォルダを指定します。

Windows10の場合 : C:¥Users¥XXX¥AppData¥Local¥Temp¥7zS814B.tmp¥USB¥Windows10

|   |                                                                                                    | $\times$ |
|---|----------------------------------------------------------------------------------------------------|----------|
| ÷ | ■ ドライバーの更新 - SD260                                                                                                    |          |
|   | コンピューター上のドライバーを参照します。                                                                                                    |          |
|   | 次の場所でドライバーを検索します:<br>C:¥Users¥dcj¥AppData¥Local¥Temp¥7zSB21B.tmp¥USB¥Windows1C > 参照( <u>R</u> )<br>ダサブフォルダーも検索する( <u>I</u> ) |          |
|   | → コンピューター上の利用可能なドライバーの一覧から選択します(L)<br>この一覧には、デバイスと互換性がある利用可能なドライパーと、デバイスと同じカテゴリにあるすべて<br>のドライバーが表示されます。                      |          |
|   | 次へ( <u>N</u> ) キャンセ                                                                                                    |          |

⑩「サブフォルダーも検索する(I)」にチェックして「次へ」をクリックします。

|   |                                                                                                    | ×  |
|---|----------------------------------------------------------------------------------------------------|----|
| ~ | ■ ドライバーの更新 - SD260                                                                                      |    |
|   | コンピューター上のドライバーを参照します。                                                                                   |    |
|   | 次の場所でドライバーを検索します:                                                                                       |    |
|   | C:¥Users¥dcj¥AppData¥Local¥Temp¥7zSB21B.tmp¥USB¥Windows10 ~ 参照( <u>R</u> )                              |    |
| L | ☑ サブフォルダーも検索する(])                                                                                       |    |
|   | → コンピューター上の利用可能なドライバーの一覧から選択します(L)<br>この一覧には、デバイスと互換性がある利用可能なドライバーと、デバイスと同じカテゴリにあるすべて<br>のドライバーが表示されます。 |    |
|   | 次へ( <u>N</u> ) キャンセ                                                                                     | IL |

① 「ドライバが正常に更新されました」が表示されたら、「閉じる(C)」をクリックして終了します。

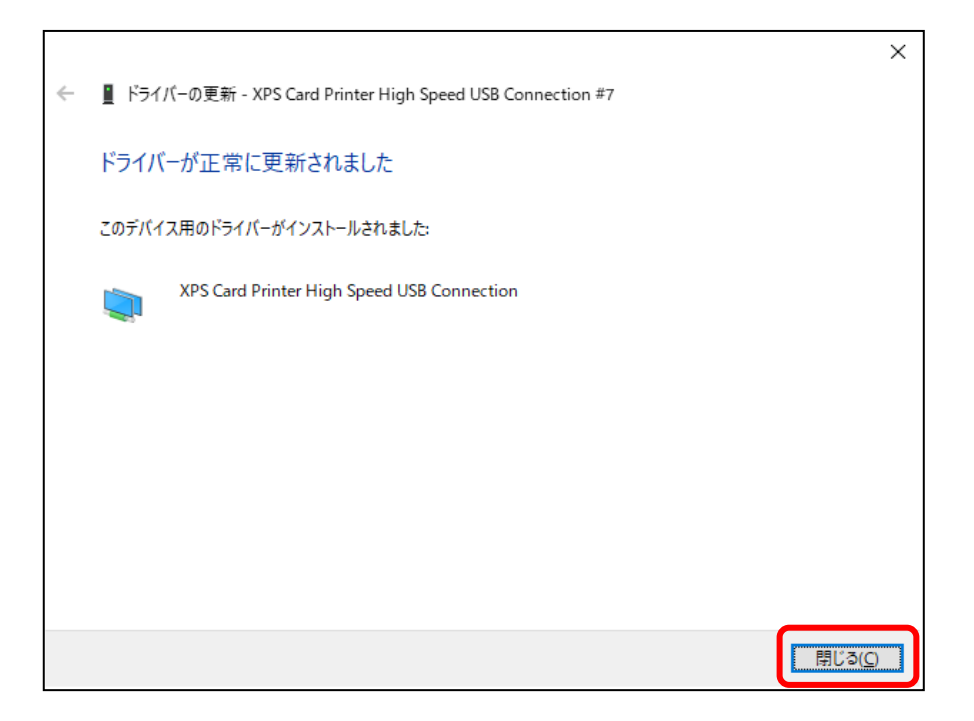

② インストーラに戻り「インストールが完了しました」が表示されたら、「サンプルカードを印刷する」を
 クリックして、サンプルカードをプリントします。

「終了」をクリックして完了です。

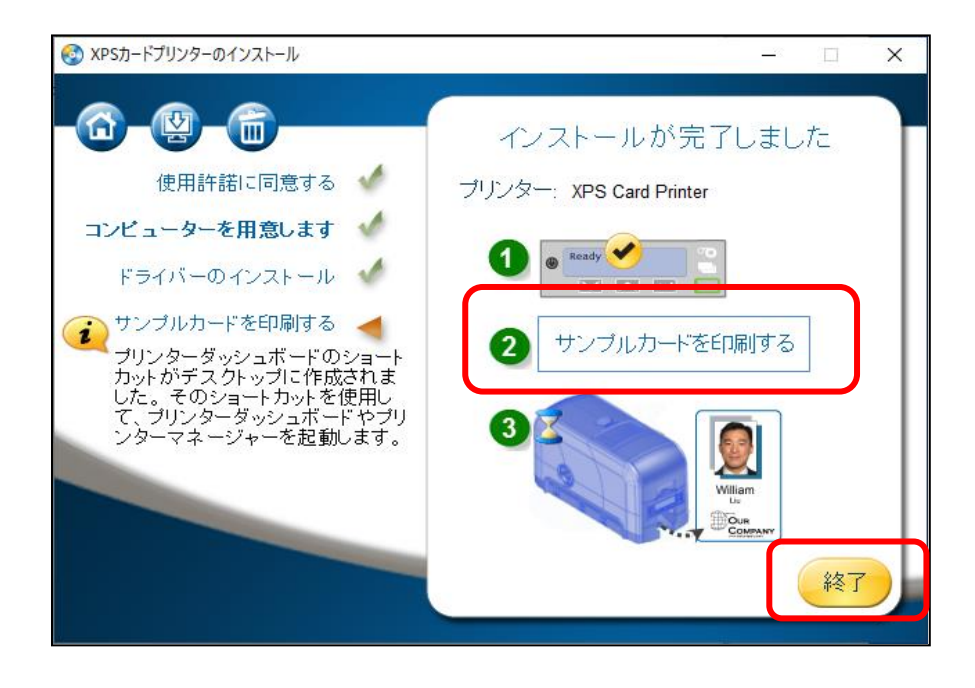

※ドライバのバージョンにより以下のようなブラウザが起動することがありますが、×で閉じてください。

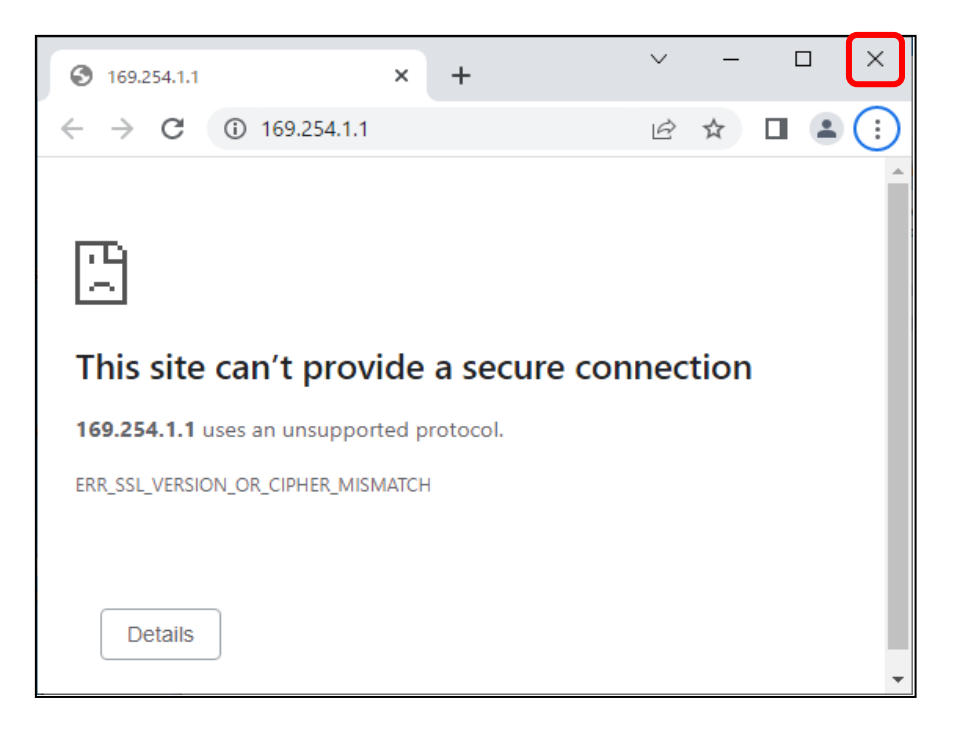